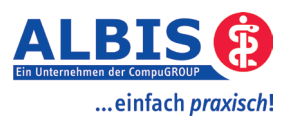

# **ALBIS on WINDOWS & ifap praxisCENTER**

# **Die ersten Schritte**

| 1 | Erste | er ALBIS on WINDOWS Start nach Installation ifap praxisCENTER | 2   |
|---|-------|---------------------------------------------------------------|-----|
| 2 | Start | / Beenden des ifap praxisCENTER                               | 2   |
|   | 2.1   | Starten des ifap praxisCENTER                                 | 2   |
|   | 2.2   | ifap praxisCENTER beenden                                     | . 3 |
| 3 | Eins  | tellungen im ifap praxisCENTER                                | 4   |
| 4 | Die ( | Oberfläche des ifap praxisCENTER "Bildschirmaufbau"           | 5   |
| 5 | Eins  | tellungen im ALBIS on WINDOWS                                 | 5   |
|   | 5.1   | Funktionstastenbelegung                                       | 5   |
|   | 5.2   | Optionen ifap                                                 | 5   |
| 6 | Vero  | rdnen mit ifap praxisCENTER                                   | 7   |
|   | 6.1   | Bibliothek                                                    | 8   |
|   | 6.2   | Wechselwirkungs-Check                                         | 8   |

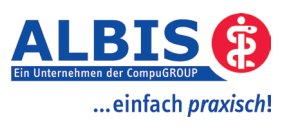

#### 1. Erster ALBIS on WINDOWS Start nach der Installation des ifap praxisCENTER

Beim ersten Starten von ALBIS on WINDOWS nach erfolgreicher Installation des ifap praxisCENTER erscheint folgender Dialog: (die Versionsnummer kann abweichen)

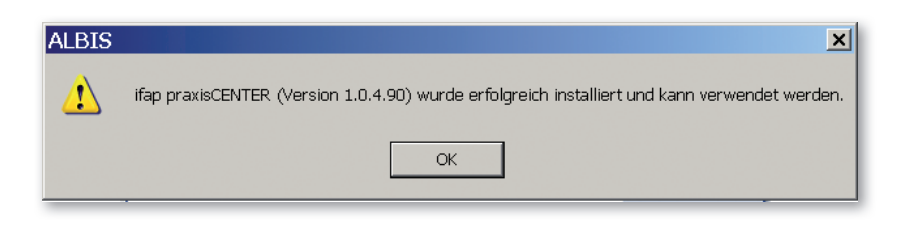

#### 2. Start / Beenden des ifap praxisCENTER

#### 2.1 Starten des ifap praxisCENTER

Beim Aufruf von ALBIS on WINDOWS wird das ifap praxisCENTER automatisch gestartet.

Am unteren Bildschirmrand befindet sich die Taskleiste von Windows. Rechts im Infobereich der Windows Taskleiste, im sogenannten Systray, befindet sich das Programmsymbol für das gestartete ifap praxisCENTER.

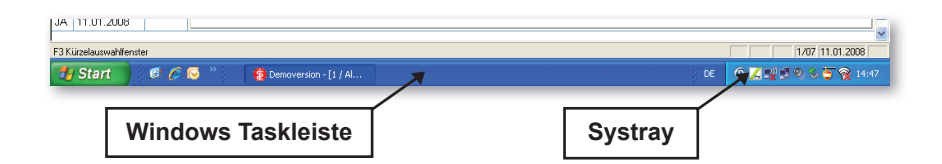

Bitte beachten Sie, dass das im Systray angezeigte Symbol für das gestartete ifap Programm variieren kann.

Ist das ifap praxisCENTER gestartet so wird folgendes Programmsymbol im Systray angezeigt:

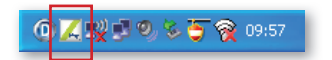

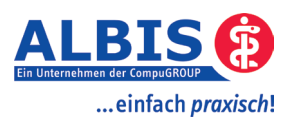

# 2.2 ifap praxisCENTER beenden

Sie sollten ifap praxisCENTER nicht beenden während Sie mit ALBIS arbeiten.

Bei Beenden von ALBIS on WINDOWS und bei dem "Herunterfahren" von Windows wird das ifap praxis-CENTER automatisch beendet. Sollten Sie dies einmal manuell durchführen wollen, fahren Sie mit dem Mauszeiger auf das Programmsymbol des ifap praxisCENTER im Systray. Durch Drücken der rechten Maustaste öffnet sich folgendes Kontextmenü:

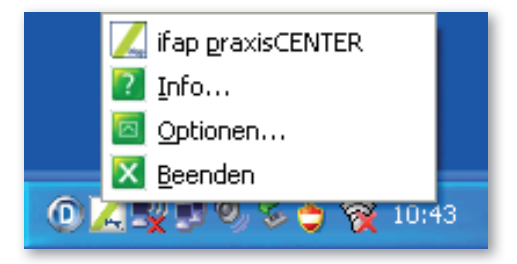

Wählen Sie den Eintrag Reenden so erscheint im Anschluss folgender Dialog:

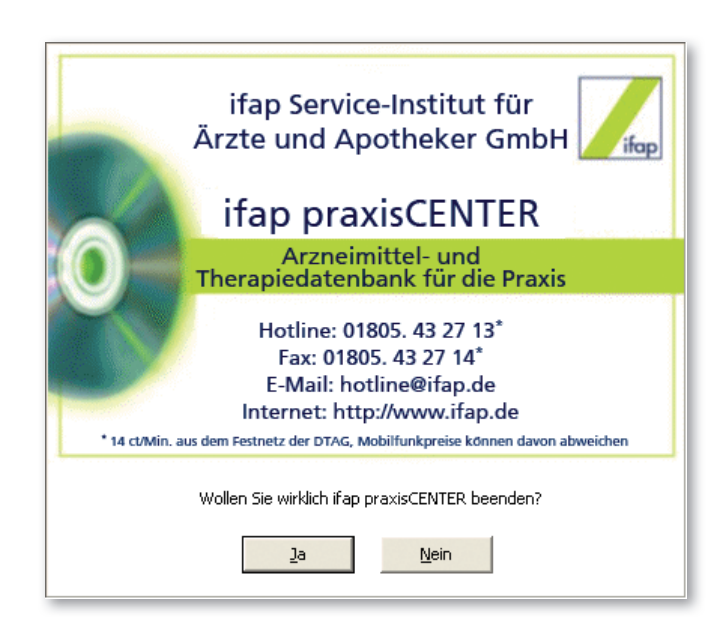

Durch Aktivieren der Schaltfläche Ja beenden Sie ifap praxisCENTER.

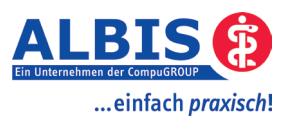

#### 3 Einstellungen im ifap praxisCENTER

Vor der ersten Benutzung des ifap praxisCENTER empfiehlt es sich, einige Einstellungen für die Bedienung vorzunehmen. Hierzu öffnen Sie das ifap praxisCENTER in ALBIS über den Menüpunkt Stammdaten ifap ifap praxisCENTER.

Im ifap praxisCENTER können Sie über den Menüpunkt Extras Optionen einige Einstellungen vornehmen. Wir empfehlen folgende Grundeinstellungen:

Register Allgemein:

| Optionen                                                         |   |
|------------------------------------------------------------------|---|
| Allgemein Iastaturkürzel Praxisinformationen Proxy Ansicht Suche |   |
| Start-Sortiment: ifap-Sortiment                                  |   |
|                                                                  |   |
|                                                                  | 7 |

**Register** Tastenkürzel:

| Optionen                     |                         |               |
|------------------------------|-------------------------|---------------|
| Allgemein Iastaturkürzel Pr. | axisjnformationen Proxy | Ansicht Suche |
| Konfiguration                | Tastaturschema 1 (Stan  | dard)         |
| Rezeptieren:                 | F9                      | LEER          |
| Rezeptübernahme:             | ALT + F9                | F12           |
| Suchen:                      | F3                      |               |
| Suchfeld löschen:            | ESC                     |               |
| Bibliothek öffnen:           | EINGABE                 |               |

Auf dem Register Tastaturkürzel haben Sie die Auswahl zwischen Tastaturschema 1 (Standard) oder Tastaturschema 2. Hier legen Sie fest mit welchen Tasten Sie Medikamente für die Übernahme markieren (Rezeptieren), oder mit welchen Tasten die markierten Medikamente auf das Rezept in ALBIS übernommen werden sollen (Rezeptübernahme). Wir empfehlen das Tastaturschema 1 (Standard) zu verwenden.

Weitere Einstellungen und eine ausführliche Bedienungsanleitung zum ifap praxisCenter finden Sie im Menüpunkt Hilfe.

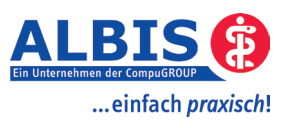

#### 4 Die Oberfläche des ifap praxisCENTER "Bildschirmaufbau"

Der Bildschirm des ifap praxisCENTER gliedert sich in folgende Bereiche:

- Schnellzugriff
- Recherche Center
- Navigator
- Bibliothek

| Schnellzügi                                              | Jap-Sorb                                                                                       | ment V RE                                                                                                    | ZEPT   | DIAGNO | SE |    |      |           |   | WW-Check / i:fox<br>Statuskonsole | x |
|----------------------------------------------------------|------------------------------------------------------------------------------------------------|----------------------------------------------------------------------------------------------------|--------|--------|----|----|------|-----------|---|-----------------------------------|---|
| Paabaraba                                                | p-Sortiment                                                                                    | antor                                                                                                    |        | 17     |    |    |      |           |   |                                   | 2 |
| (echerche                                                | INAVI                                                                                          | galur Gesamt                                                                                                    | HEXAL  | STAD   | A  |    |      |           |   |                                   |   |
| Contor                                                   | BEZEICHNUNG                                                                                    |                                                                                                    |        |        |    |    |      |           |   |                                   | - |
| Jenter                                                   | 0.45% Natriumchi                                                                               |                                                                                                    |        |        |    |    |      |           |   |                                   | - |
|                                                          | 28 Mini                                                                                        |                                                                                                    | UTA    | 28     | St | N1 | R    | 16,62     |   | Jenapharm GmbH & Co KG            |   |
| L'TOX                                                    | 28 Mini                                                                                        |                                                                                                    | UTA    | 3X28   | St | N2 | R    | 29,64     |   | Jenapharm GmbH & Co KG            |   |
| IIUA                                                     | 28 Mini                                                                                        |                                                                                                    | UTA    | 6X28   | St | N3 | R    | 47,40     |   | Jenapharm GmbH & Co KG            |   |
|                                                          | 4 Dmap                                                                                         |                                                                                                    | AMP    | 5      | ml | N1 | R    | 36,75     |   | Dr F.Koehler Chemie               |   |
| Der neue Maßstab                                         | 4 Dmap                                                                                         |                                                                                                    | AMP    | 5X5    | ml |    | R    | 138,52    |   | Dr F.Koehler Chemie               |   |
| in der Arzneimittel- &                                   | 4 Dmap                                                                                         |                                                                                                    | AMP    | 10X5X5 | ml |    | R    | 1246,91   |   | Dr F.Koehler Chemie               |   |
| Verordnungssicherheit.                                   | 5-Fu Cell 50mg/ml Ilo 1000                                                                     |                                                                                                    |        | 1      | St | N1 | R    | 15,29     |   | Cell Pharm GmbH                   |   |
|                                                          | 5-Fu Cell 50mg/ml                                                                              | Ilo 500                                                                                                    | ILO    | 1      | St | N1 | R    | 12,61     |   | Cell Pharm GmbH                   |   |
|                                                          | 5-Fu Cell 50mg/ml Ilo 5000                                                                     |                                                                                                    |        | 1      | St | N1 | R    | 31,02     |   | Cell Pharm GmbH                   |   |
|                                                          | 5 Fu HEXAL 250m                                                                                | Loesung                                                                                                    | ILO    | 5      | ml | N1 | R aV | 11,42     | + | HEXAL AG                          |   |
| JUIOX                                                    | Bibli                                                                                          | othek 2.5% duc 500                                                                                                    | ml N1  |        |    |    |      | Dosierony |   |                                   |   |
|                                                          | rreichungsform<br>tahlung<br>stbetrag<br>stbetragsstufe<br>C<br>Bikation<br>N                  | Apothekenpflichtiges Arzneimittel<br>Infusionslisung<br>€ 5,00<br>€<br>BOSBB02:Elektrolyte mit Kohlenhyd<br>37A01:Volleleitrolytisungen<br>4399348                | Iraten |        |    |    |      |           |   |                                   |   |
| Sort<br>Weldoffe<br>ATC<br>Exclusion<br>Hesteler         | reichungsform<br>sahlung<br>stbetrag<br>stbetragsstuffe<br>C<br>G<br>Bilaation<br>N<br>Fohrung | Apothelengfild/biges Arzmeinitel<br>Infrusiend/source<br>e<br>8<br>8058602-Elektrolyte mit Kohlenhyd<br>37041/ Volleektrolyt/soungen<br>439994<br>15.02,2005      | raten  |        |    |    |      |           |   |                                   |   |
| Start<br>Weistolfe<br>ATC<br>Indiaton<br>Herister<br>TCD | rreichungsform<br>tablung<br>tibetrag<br>tibetragsstufe<br>C<br>Bikation<br>V<br>Führung       | Apothelengfild/tiges Arzmeinittel<br>Infrusiond/song<br>e<br>e<br>8<br>8058802.2Elektrolyte mit Kohlenhyg<br>37001/volleektrolyt/soungen<br>4399340<br>15.02.2005 | raten  |        |    |    |      |           |   |                                   |   |

# 5 Einstellungen im ALBIS on WINDOWS

Nach der Installation des ifap praxisCENTER können Sie in ALBIS on WINDOWS verschiedene Einstellungen für die Nutzung mit ifap praxisCENTER vornehmen.

# 5.1 Funktionstastenbelegung

Über den Menüpunkt Optionen Kleine Listen können Sie im Bereich <u>Aufruf Medikamentenlisten</u> die Funktionstastenbelegung für den Aufruf der Medikamentendatenbanken einstellen.

# 5.2 Optionen ifap

Nach der Installation steht Ihnen der standardmäßig in das ifap praxisCENTER integrierte Wechselwirkungs-Check zur Verfügung. Mit diesem Wechselwirkungs-Check haben Sie die Möglichkeit auf Knopfdruck die aktuellen Medikamente auf einem Rezept mit den Medikamenten in der Karteikarte eines Patienten auf Interaktion zu prüfen.

Um diesen Wechselwirkungs-Check zu nutzen, müssen Sie einige Einstellungen über den Menüpunkt Optionen ifap vornehmen. Hierbei handelt es sich um ein globale Einstellung, das bedeutet, diese Einstellungen gelten für alle ALBIS Arbeitsplätze.

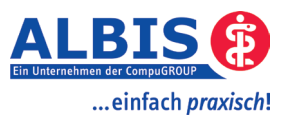

| Einstellungen ifap (Änderungen erfordem ggl. Neustart von ALBIS)   Ifap Zusatzfunktionen aktiviererg   ifap Wechselwirkungs-Check   Medikamente aus der Katreikarte übertragen, wenn diese noch nicht aufbebraucht oder seit weniger als   100 Tagen verbraucht sind.   Voraussetzung hierfür ist, dass der Verbrauch berechnet werden kann, d.h. die Einnahmeverordnung wurde angegeben und die Darreichungsföre metaubt eine Berechnung.   Sofern keine Berechnung möglich ist, Präparate in Abhängigkeit von der Packungsgröße und dem Verordnungsdatum übertragen.   N1-Packungen 40   Tage rückwirkend   N3-Packungen 120   Tage rückwirkend   sonstige Packungen: 200   Tage rückwirkend | Diagnosen<br>Diagnosen aus der Karteikarte übertragen<br>Diagnosen 31 Tage rückwirkend<br>ifap i fox® (kostenpflichtig)<br>ifap i fox® (kostenpflichtig)<br>ifap i fox® durch Online-Inhalte erweitern<br>Diese Option erweitert den Arzneimittel-Sicherheits-<br>Dheck ifap i fox® um einen online Web-Service.<br>Beachten Sie bitte, dass Kontraindikationen<br>(PZN/ICD) ausschließlich online geprüft werden<br>können.<br>Zudem ergänzt der online Web-Service die<br>offline Interaktionsprüfung (PZN/PZN) um die<br>neusten Erkenntnisse im Bereich<br>Interaktionen. |
|----------------------------------------------------------------------------------------------------|----------------------------------------------------------------------------------------------------|
| ОК                                                                                                    | Abbrechen                                                                                                    |

Durch Setzen des Schalters ifap Zusatzinformationen aktivieren Sie den Wechselwirkungs-Check.

Im Bereich **<u>ifap Wechselwirkungs-Check</u>** legen Sie fest, welche Altverordnungen an den Wechselwirkungs-Check zur Prüfung übergeben werden sollen.

Durch Setzen des Schalters Medikamente aus der Karteikarte übertragen,… und Eintragen der Anzahl Tage legen Sie die Rahmenbedingungen für die Wechselwirkungsprüfung fest.

Die Frage, wann der Wirkstoff eines Präparates im Körper des Patienten abgebaut ist, kann nicht pauschal beantwortet werden. Viele Faktoren spielen dabei eine Rolle. ALBIS on WINDOWS liegt das Verordnungsdatum, die Packungsgröße sowie evtl. die Einnahmeverordnung vor.

Wir haben versucht die Differenzierung anhand dieser Parameter optional vorzunehmen und bieten Ihnen folgende Einstellungen:

Ist der Verbrauch zu berechnen, so können Sie festlegen, dass nicht aufgebrauchte Packungen und Packungen deren Verbrauch max. <Anzahl Tage> zurückliegt an den Arzneimittel-Sicherheits-Check übertragen werden.

Ist der Verbrauch nicht zu berechnen, so können Sie bestimmen, wie lange das Verordnungsdatum max. zurück liegen darf. Eine feinere Abstimmung ist möglich, da wir Ihnen dies je Packungsgröße anbieten. Tragen Sie die Anzahl Tage bitte entsprechend ein.

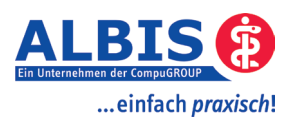

#### 6 Verordnen mit ifap praxisCENTER

Das Verordnen von Medikamenten mit dem ifap praxisCENTER erfolgt z.B. auf einem Rezept.

Nach dem Öffnen eines Rezeptes gehen Sie wie gewohnt vor:

Tragen Sie direkt auf dem Rezept einen Medikamentensuchbegriff ein und Drücken Shift + F3 für die Kleine Liste, Strg + Shift + F3 für das ifap praxisCENTER oder F3 für die ifap Arzneimitteldaten. Die Einstellungen für den jeweiligen Aufruf finden Sie unter dem Menüpunkt Optionen Kleine Liste.

Bei einem eingegebenen Suchbegriff wird der erste Treffer angesprungen oder aber Sie tippen direkt im ifap praxisCENTER den Medikamentennamen ein. Dieser wird im Navigator-Bereich rechts oben dargestellt.

| p-Sortiment                                       |     |       |    |     |         |       | adala |                           |   |
|---------------------------------------------------|-----|-------|----|-----|---------|-------|-------|---------------------------|---|
| Rezept Recherche Ifap-Sortment Gesamt HEXAL STADA |     |       |    |     |         |       |       |                           |   |
| BEZEICHNUNG                                       | DAR | MENGE | ME | NP  | HINWEIS | AVP   | F     | Z HERSTELLER              |   |
| Actrapid Novolet Fer   Emra-Med                   | FER | 5x3   | ML | N2  | R       | 51,12 | •     | Emra-Med Arzneim. GmbH    | 8 |
| Actrapid Novolet Fer                              | FER | 10×3  | ML | N2  | R       | 97,20 | -     | Novo Nordisk Pharma       |   |
| Actrapid Novolet Fer   Emra-Med                   | FER | 10×3  | ML | N2  | R       | 91,64 | •     | Emra-Med Arzneim. GmbH    |   |
| Actrapid Penfil 100ie/ml   Emra-Med               | ZAM | 5x3   | ML | N2  | R       | 50,93 | •     | Emra-Med Arzneim. GmbH    |   |
| Actrapid Penfill 100ie/ml   Emra-Med              | ZAM | 10×3  | ML | N2  | R       | 87,73 | -     | Emra-Med Arzneim. GmbH    |   |
| Actrapid Penfill Zam                              | ZAM | 5×3   | ML | N2  | R       | 52,51 | -     | Novo Nordisk Pharma       |   |
| Actrapid Penfill Zam                              | ZAM | 10×3  | ML | N2  | R       | 90,46 | =     | Novo Nordisk Pharma       |   |
| Acular Augentropfen                               | ATR | 5     | ML | N1  | R       | 23,69 |       | Pharm-Allergan GmbH       |   |
| Acular Augentropfen   Aca Mueller/Adag            | ATR | 5     | ML | N1  | R       | 20,10 |       | Aca Mueller/Adag Pharm    |   |
| Acular Augentropfen   Emra-Med                    | ATR | 5     | ML | N1  | R       | 20,13 |       | Emra-Med Arzneim. GmbH    |   |
| Acular Augentropfen                               | ATR | 3x5   | ML | N2  | R       | 53,90 |       | Pharm-Allergan GmbH       |   |
| Acular Augentropfen   Aca Mueller/Adag            | ATR | 3×5   | ML | N2  | R       | 44,46 |       | Aca Mueller/Adag Pharm    |   |
| Acular Augentropfen   Emra-Med                    | ATR | 3×5   | ML | N2  | R       | 45,80 |       | Emra-Med Arzneim. GmbH    |   |
| Acyclovir Denk 200mg                              | TAB | 25    | ST | N1  | R       | 28,93 | +     | Denk Pharma GmbH & Co. KG |   |
| Acyclovir Denk 5% Cream                           | CRE | 5     | G  | N1  | R       | 13,30 | +     | Denk Pharma GmbH & Co. KG |   |
| Acyclovir Denk 5% Cream                           | CRE | 10    | G  | N2  | R aV    | 29,17 | +     | Denk Pharma GmbH & Co. KG |   |
| Adalat 10                                         | KAP | 42    | ST | N2  | R       | 14,99 | +     | Bayer Vital GmbH          |   |
| Adalat 10                                         | KAP | 84    | ST | N3  | R       | 18,39 | +     | Bayer Vital GmbH          |   |
| Adalak 10 Kancala - L Aca Muallav/Adaa            | KAD | 50    | CT | 112 | n       | 15.40 |       | Aca Muslior/Adaa Dharm    |   |

Das Löschen eines Suchbegriffs im Navigator erfolgt durch Drücken der ESC-Taste (Tastaturschema 1). Nach dem Löschen können Sie direkt einen neuen Suchbegriff eingeben.

Die Arzneimittel werden Ihnen in alphabetischer Reihenfolge angezeigt, ein markiertes (blau unterlegtes) Arzneimittel kann mit der Leertaste (Tastaturschema 1) für die Rezeptübernahme markiert werden. Diese Übernahme wird Ihnen durch einen Haken vor dem Arzneimittelnamen angezeigt. Nachdem die Markierung gesetzt wurde, wird der Suchbegriff im Navigator gelöscht und Sie können nun direkt einen weiteren Suchbegriff eingeben und weitere Arzneimittel für die Rezeptübernahme markieren.

Auf dem Register Rezept () erhalten Sie die Information, welche Arzneimittel für die Rezeptübernahme markiert wurden.

| Rea | ept(2)  |                                             |         |         |        |        |            |
|-----|---------|---------------------------------------------|---------|---------|--------|--------|------------|
| Re  | zept(2) | Recherche Ifap-Sortiment Gesamt HEXAL STADA |         |         |        |        |            |
| BM  | Anzahl  | Sezeichnung                                 | Morgens | Mittags | Abends | Nachts | - <u>^</u> |
| 7   | 1       | Adalat 10 42 ST N2                          |         |         |        |        | ×          |
| 1   | 1       | Klacid 10 ST N1                             |         |         |        |        | ×          |
|     |         |                                             |         |         |        |        |            |
|     |         |                                             |         |         |        |        | ~          |

Auf diesem Register können Sie die für die Rezeptübernahme markierten Arzneimittel ggf. wieder entfernen. Zum Entfernen klicken Sie mit der Maus auf das Symbol 🔀 hinter dem Arzneimittelnamen.

Möchten Sie die für die Rezeptübernahme markierten Arzneimittel auf das ALBIS-Rezept übernehmen, so haben Sie verschiedene Möglichkeiten:

- 1.) Mausklick auf das Symbol *Recept* im Bereich Schnellzugriff.
- 2.) Funktionstaste F12 oder die Tastenkombination ALT + F9 (Tastaturschema 1)

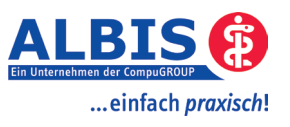

#### 6.1 Bibliothek

Die medizinischen Informationen zu einem Präparat werden Ihnen in der Bibliothek im ifap praxisCENTER angezeigt. Ist ein Präparat blau markiert, so können Sie einfach durch Drücken der ENTER-Taste die Bibliothek öffnen oder schließen. Durch Mausklick auf die einzelnen Register der Bibliothek erhalten Sie unterschiedliche Informationen zu dem blau unterlegten Präparat.

| Stamminfo Hersteller | 🛛 Info 🛛 Zusammensetzung Indikation Dosierung Kontraindikation Neberwirkungen Therapiehinweise Warnhinweise Schwangersch./Stilz. 👘 Wechselwirkungen 🉄 📃 🗐 |
|----------------------|----------------------------------------------------------------------------------------------------|
| Artikelname          | Zocor 10mg Filmtabletten 30 ST N1                                                                                                    |
|                      | Rezeptpflichtiges Arzneimittel                                                                                                    |
| Darreichungsform     | Filmtabletten                                                                                                    |
| Zuzahlung            | e 5,00                                                                                                    |
| Festbetrag           | €18,25                                                                                                    |
| Festbetragsstufe     | 2                                                                                                    |
| ATC                  | C10AA01:Simvastatin                                                                                                    |
| PZN                  | 3751416                                                                                                    |
| Einführung           | 01.01.2008                                                                                                    |
|                      |                                                                                                    |

#### Hinweis:

Das ifap praxisCENTER unterstützt noch viele weitere nützliche Funktionen.

Weitere Informationen zur Bedienung des ifap praxisCENTER können Sie dem Handbuch zum praxisCENTER entnehmen. Das Handbuch öffnen Sie im ifap praxisCENTER über den Menüpunkt Hilfe Handbücher ifap praxisCENTER., oder durch Drücken der Funktionstaste F1.

| Hilfe              |                      |
|--------------------|----------------------|
| Info               |                      |
| Tastaturkürzel     | DIAGNOS              |
| Handbücher 🕨 🕨     | ifap praxisCENTER F1 |
| Haftungsausschluss | i: <u>f</u> ox       |
| <u>W</u> artung    | i: <u>b</u> onus     |
| ⊆opyright          |                      |

#### 6.2 Wechselwirkungs-Check

Auf dem Rezept in ALBIS und im ifap praxisCENTER steht Ihnen nach der Aktivierung des Wechselwirkungs-Check der Druckknopf zur Verfügung.

Um sich eventuelle Wechselwirkungen anzeigen zu lassen, aktivieren Sie den Druckknopf  $\stackrel{\frown}{=}$ . Alle Arzneimittel auf dem aktuellen Rezept und die Altverordnungen (wenn eingestellt) werden nun auf Wechselwirkungen geprüft und das Ergebnis angezeigt.

| a znomiccor                                                                                                    | ktionen                                                                                                    |                                                                                                    |                                                                                                    |  |  |  |  |
|----------------------------------------------------------------------------------------------------|----------------------------------------------------------------------------------------------------|----------------------------------------------------------------------------------------------------|----------------------------------------------------------------------------------------------------|--|--|--|--|
| Schweregrad                                                                                                    | Arzneimittel                                                                                                    | Arzneimittel                                                                                                    | Wirkstoffgruppen                                                                                                    |  |  |  |  |
| schwerwiegend                                                                                                    | Clarilind 250mg 10 ST N1                                                                                                  | Zocor 10mg Eurim 30 ST                                                                                                    | N1 Makrolid-Antibiotika/Cholesterin-Synthese-Hemmer                                                                                                    |  |  |  |  |
|                                                                                                    |                                                                                                    |                                                                                                    |                                                                                                    |  |  |  |  |
|                                                                                                    |                                                                                                    |                                                                                                    |                                                                                                    |  |  |  |  |
|                                                                                                    |                                                                                                    |                                                                                                    |                                                                                                    |  |  |  |  |
|                                                                                                    |                                                                                                    |                                                                                                    |                                                                                                    |  |  |  |  |
|                                                                                                    |                                                                                                    |                                                                                                    |                                                                                                    |  |  |  |  |
|                                                                                                    |                                                                                                    |                                                                                                    |                                                                                                    |  |  |  |  |
| HARMAKOLO                                                                                                    | GISCHER EFFEKT                                                                                                    |                                                                                                    |                                                                                                    |  |  |  |  |
| ufgrund erhöhter (                                                                                                    | holesterin-Synthese-Hemmer                                                                                                | -Spiegel kann es zu einer schv                                                                                                    | weren Myopathie oder Rhabdomyolyse kommen.                                                                                                    |  |  |  |  |
| ECHANISMU                                                                                                    | 5                                                                                                    |                                                                                                    |                                                                                                    |  |  |  |  |
| s wird eine Hemmu                                                                                                    | ng des Metabolismus (CYP3A4                                                                                               | ) angenommen.                                                                                                    |                                                                                                    |  |  |  |  |
| ABNAHMEN                                                                                                    |                                                                                                    |                                                                                                    |                                                                                                    |  |  |  |  |
| M A B N A H M E N<br>Sofern möglich, ist ein anderes Medikament zu verabreichen. Fluvastatin und Pravastatin werden nicht über CYP3A4 metabolisiert und                      |                                                                                                    |                                                                                                    |                                                                                                    |  |  |  |  |
| eten daber wabrso                                                                                                    | erichten.                                                                                                    | mangi borri adontorrist zara                                                                                                    | terny angenarce mastersenne zerny sennerzina agreic                                                                                                    |  |  |  |  |
| eten daher wahrso<br>jer Schwäche zu b                                                                                                    |                                                                                                    |                                                                                                    |                                                                                                    |  |  |  |  |
| orern moglicn, ist e<br>eten daher wahrso<br>der Schwäche zu b                                                                                                    |                                                                                                    |                                                                                                    |                                                                                                    |  |  |  |  |
| orern mogiicn, ist e<br>eten daher wahrso<br>der Schwäche zu b<br>ISKUSSION<br>ehrere Fallberichte                                                                           | haben Myopathie und Rhabd                                                                                                 | lomyolyse mit der gleichzeitige                                                                                                    | n Verabreichung von Simvastatin und Clarithromycin,                                                                                                    |  |  |  |  |
| orern moglich, ist e<br>eten daher wahrso<br>der Schwäche zu b<br>ISKUSSION<br>ehrere Fallberichte<br>,2) Atorvastatin u<br>abracht (S-7) Die G                              | haben Myopathie und Rhabd<br>nd Clarithromycin(3) und von i<br>Ble weisen folgende Mertmak                                | lomyolyse mit der gleichzeitige<br>Lovastatin und Azithromycin,(<br>e auf: 1) alle Patienten waren                                 | n Verabreichung von Simvastatin und Clarithromycin,<br>(4) Clarithromycin(4) oder Erythromycin in Verbindung<br>(5 abil auf ein Daueschema mit einem Cholesterin-                                                         |  |  |  |  |
| orern moglich, ist e<br>eten daher wahrso<br>der Schwäche zu b<br>I S K U S S I O N<br>ehrere Fallberichte<br>"2) Atorvastatin u<br>sbracht. (S-7) Die F<br>/nthese-Hemmer o | haben Myopathie und Rhabd<br>nd Clarithromycin(3) und von<br>älle weisen folgende Merkmal<br>hne Hinweis auf eine Myopath | lomyolyse mit der gleichzeitige<br>Lovastatin und Azithromycin,(<br>e auf: 1) alle Patienten waren<br>nie oder Rhabdomyolyse einge | n Verabreichung von Simvastatin und Clarithromycin,<br>(4) Clarithromycin(4) oder Erythromycin in Verbindung<br>stabil auf ein Dauerschema mit einem Cholesterin-<br>stellt; 2) 5 bis 21 Tage nach Ansetzen des Makrolid- |  |  |  |  |